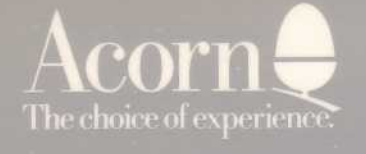

## Archimedes

# EMULATOR

INSTMILATION LEAFLET.

### **PC** Emulator

**Installation Leaflet** 

**Archimedes** 

#### ©Copyright Acorn Computers Limited 1988

Neither the whole nor any part of the information contained in, or the product described in, this guide may be adapted or reproduced in any material form except with the prior written approval of Acom Computers Limited (Acom Computers) other than for the sole use of the owner Of the product and this guide.

The product described in this guide and products for use with it are subject to continuous development and improvement. All information of a technical nature and particulars of the product and its use (including the information and particulars in this guide) are given by Acom Computers Limited in good faith. However, it is acknowledged that there may be errors or omissions in this guide or in the products it describes. Acom Computers welcomes comments and suggestions relating to the product and this guide.

All correspondence should be addressed to:

Customer Support and Training, Acom Computers Limited, Fulboum Road, Cherry Hinton, Cambridge CB1 4JN.

All maintenance and service 0n the product must be carried out by Acom Computer's authorised dealers. Acom Coinputers can accept n0 liability whatsoever for any loss or damage caused by service, maintenance or repair by unauthorised personnel. This guide is intended only to assist the reader in the use of this product, and therefore Acom Computers shall not be liable for any loss or damage whatsoever arising from the use of any information or particulars in, or any error or omission in this guide, or any incorrect use of the product.

Archimedes is a trademark of Acorn Computers Limited. Acorn is a

trademark of Acorn Computers Limited.

MS-D0S is a trademark of Microsoft Corporation.

IBM is a trademark of International Business Machines Corporation.

First published 1987 Issue 2 1988 Published by Acom Computers Limited Part number 0481,601

#### CONTENTS

| 1 INTRODUCTION                                                                                     | 1                                                   |
|----------------------------------------------------------------------------------------------------|-----------------------------------------------------|
| THE PC EMULATOR INSTALLATION LEAFLET<br>CONVENTIONS USED IN THIS GUIDE                             | 1<br>1                                              |
| 2 INSTALLATION                                                                                     | 3                                                   |
| 3 MS-DOS COMMAND SUMMARY                                                                           | 5                                                   |
| CHDIR<br>CHKDSK<br>CLS<br>COPY<br>DATE<br>DIR<br>ERASE<br>FORMAT<br>MKDIR<br>RMDIR<br>TIME<br>TYPE | 5<br>5<br>6<br>6<br>6<br>7<br>7<br>7<br>7<br>7<br>7 |
| 4 UTILITIES                                                                                        | 9                                                   |
| GETFILE<br>PUTFILE<br>USING PUTFILE AND GETFILE ON SINGLE DRIVE SYSTEMS                            | 9<br>9<br>9                                         |
| 5 USING THE PC EMULATOR W1TH A HARD DISC                                                           | 11                                                  |
| INSTALLING THE PC EMULATOR<br>RUNNING THE EMULATOR                                                 | 11<br>11                                            |
| APPENDIX A - BIBLIOGRAPHY                                                                          | 12                                                  |

#### 1 INTRODUCTION

#### THE PC EMULATOR INSTALLATION LEAFLET

This leaflet explains how to use the PC Emulator and lists a few of the more commonly used MS-DOS commands. It is not a complete MS-DOS user guide. These can be purchased from any good book shop. Some suggested titles appear in *Appendix A* - *Bibliography*.

The PC Emulator is designed to turn a 1 Mbyte (or greater) Archimedes computer into a system similar to that of an 1BM PC or clone. It consists of two major parts:

- a PC environment emulator
- an MS-DOS Operating System

The distinction between the two is hidden. The minimum amount of memory necessary to use the emulator is 1Mbyte. This gives you sufficient RAM for MS-DOS, applications and data. On a larger system the amount of memory available increases to the maximum of 640K. The version of MS-DOS supplied is version 3.

#### CONVENTIONS USED IN THIS GUIDE

The following conventions are applied throughout this guide:

- Specific keys to press are denoted as Delete, Ctrl, etc.
- · Text you type on the keyboard and text that is displayed on the screen appears as

follows: PRINT "Hello"

• After entering any text, press Return to tell the computer that you have completed the line and that you want the computel to act upon it.

#### 2 INSTALLATION

To use the PC Emulator, you require at least a 1Mbyte Archimedes computer. This can be a 310 or an upgraded 305 or a 400~series system.

To maximise the PC RAM available, your Archimedes can be re-configured by typing the following from the command line:

```
*configure screensize 10
*configure fontsize 0
*configure spritesize 0
*configure RMAsize 0
```

Press Ctrl-RESET and your machine will start up again with the new configuration.

The system will, however, still run in the default configuration. (For details about system configuration, see the *A rchimedes User Guide.*)

The PC Emulator comprises the following two discs:

- the PC Emulator disc
- the MS-DOS boot disc.

#### Instructions

 Insert the Emulator disc int0 drive 0 (the right hand drive if your system has been upgraded to a two-floppy system, otherwise your only floppy drive) and press Shift-Break. The disc spins and a counter indicates the available memory. After a while the following message appears:

Acorn PC Emulator, (c) Acorn 1987 Insert MSDOS boot disk and press any key

2. Replace the Emulator disc with the MS-DOS boot disc and press the space bar. MS-DOS boots itself in and prompts you for the date and time. These are taken from the system's real-time clock and should be correct if your system is set up properly. Pressing Return at the date and time prompts ensures that the system uses the real-time clock values.

The MS-DOS copyright message then appears, which is followed by the system prompt:

A>

The PC Emulator and MS-DOS are now installed and the system is ready to be used.

#### **3 MS-DOS COMMAND SUMMARY**

Below is a list Of the most commonly used MS-DOS commands with a brief description.

Note that in the MS-DOS environment your Archimedes floppy disc drive, or the light hand one if your machine has been upgraded to two-floppy drives (drive 0 in ADFS) will become drive A. A second floppy drive will be drive B. A hard disc (if one is fitted) will be referred to as drive C, as will a RAM disc (see the next chapter).

#### CHDIR

CHDIR (or CD) is used to change the current directory. For example:

```
A>CHDIR A:\LETTERS
```

changes the current directory 0f drive A to the directory LEI IERS on drive A. The following example:

A>CD B:\BILLS\GAS

changes the current directory of drive B to the directory GAS in the directory BILLS on drive B.

#### CHKDSK

CHKDSK is used o ocheck that a disc is correctly set up. It displays the total amount of space on the disc, the amount of space remaining and the number of files stored. In addition to this, CHKDSK displays the amount of memory that the emulator makes available as PC memory and the amount of that which is free for applications.

#### CLS

CLS is used to clear the screen.

#### COPY

COPY is used to copy files or directories between drives on the system. For example:

A>COPY B:TEST.COM

copies TEST.COM from drive B to drive A, while:

A>COPY B:\LETTERS B:\BILLS

copies the contents Of the directory LETTERS on drive B to the directory BILLS on drive B.

#### DATE

DATE returns the system date and prompts for a new date to be entered. Note that the date is in American format, ie MM/DD/YY. If you do not wish to change the date, just press

#### DIR

DIR is used to catalogue the current directory. DIR on its own lists the files one per line. The following example:

A>DIR B: /W

lists the files on drive B, five per line.

#### ERASE

ERASE allows you to delete files 01 directories from a disc (a shortened form is DEL). For example:

A>ERASE \*.COM

erases all files with the .COM extension, while:

A>ERASE B:\TEST

erases all files in the TEST directory on drive B.

#### FORMAT

FORMAT is used to prepare new blank discs to store data and programs on. For example:

A>FORMAT B:

formats the disc in drive B. You will be prompted to insert the new disc before formatting starts.

#### MKDIR

MKDIR (or MD) is used to create new directories on the disc. For example:

A>MKDIR BILLS creates a directory called BILLS from the current directory, while:

A>MD B:\TEST

a directory called TEST from the root 0n drive B.

#### RMDIR

RMDIR deletes a directory from the disc. The directory must be empty before it can be deleted. For example:

A>RMDIR LETTERS

deletes rhe directory called LETTERS on the current drive (A).

#### T1ME

T1ME leturns the system time and prompts fol a new time to be entered. If you do not wish to change the time, just press

#### ТҮРЕ

**TYPE** allows you to display the contents of a text file on the screen. Fo1 example:

A>TYPE B:MYFILE.DOC

displays the contents of MYFILE.DOC on drive B.

#### **4 UTILITIES**

There axe two utilities present on the MS-DOS boot disc which make possible the transfer of files from MS-DOS to ADFS format discs and vice versa - GETFILE and PUTF1LE:

#### GETFILE

The utility GETFILE allows the transfer of files from ADFS to MS-DOS and has the following syntax:

GETFILE <ADFS source filename> <MS-DOS destination filename>

For example (on a dual-floppy system, where the second drive is drive 1): GETFILE :1.LETTERS.BANK A:\LETTERS\BANK.DOC

#### PUTFILE

The utility PUTFILE allows the transfer of files from MS-DOS to ADFS and has the following syntax:

PUTFILE <MS-DOS source filename> <ADFS destination filename>

For example: PUTFILE A:\SHEETS\ACCOUNTS.SHT :1.SHEETS.ACCOUNTS

#### USING GETFILE AND PUTFILE ON SINGLE DRIVE SYSTEMS

With both these utilities, no support is given for single drive systems. To make use of GETF1LE and PUTFILE, a second drive must be used. This can be either a second floppy drive, a hard disc partition or a RAM (Random Access Memory) "disc". On a single drive system, the RAM disc is the only way of utilising GETFILE and PUTF1LE.

To create a RAM disc, remove the protection from your MS-DOS boot disc, then:

- 1. Start up the PC Emulator as described earlier in this booklet
- 2. From the A> prompt type:

A>edlin config.sys

This loads the line editor to enable you to change the Emulator's boot configuration

3. Type:

I DEVICE=RAMDRIVE.SYS Ctl-C (Note: do not type Return after this line) E

- 4. Re-boot the PC Emulator by holding down the Ctrl and Alt keys and pressing and releasing the Delete key.
- 5. The screen will clear and you will get a message saying that a memory disc has been created on drive C. You will not need to create a RAM disc if your system has a hard disc (normally drive C), but if you do, the RAM disc will become drive D.

Your RAM disc has now been created, and can be used to copy files between ADFS and MS-DOS:

• First copy the GETFILE or PUTFILE prograins into the RAM disc by typing:

```
A>C:
C>COPY A:PUTFILE.CMD
C: C>COPY A:GETFILE.
CMD C:
```

 To get files from ADFS, you put the ADFS disc into the drive and use the command syntax for GETFILE shown above.

For example:

C>GETFILE :0 .MYFILE MYFILE .DOC

 To put files onto an ADFS disc, copy the files from your MS-DOS disc ont0 the RAM disc, then use PUTFILE to transfer them to the ADFS disc.

The RAM disc takes up 64k of your Archimedes RAM, which may be required to run other applications. You may therefore want to remove it from your system disc after using GETFILE and PUTFILE. To do this, with the unprotected MS-DOS boot disc in the drive, type:

```
A>EDLIN CONFIG.SYS
D
E
```

You can now reboot the system, and it will not create the RAM disc.

#### **5 USING THE PC EMULATOR WITH A HARD DISC**

If your Archimedes is equipped with a hard disc it is possible to use this with the PC Emulator. A partition is created on the hard disc which is then exclusively used for MS~DOS files. The partition size is 10Mbytes so there must be at least this amount free 0n your hard disc.

#### INSTALLING THE PC EMULATOR

1. Put your PC Emulator disc into the floppy drive and type:

\*harddisk

This is a small BASIC program which creates a new directory on your hard disc called PC. The partition is created in this directory and the emulator software is copied here from the floppy. The program then starts up the emulator from the hard disc. When you are prompted for the MS~DOS boot disc, insert the disc, and MS~DOS will be loaded.

The partition now exists, but it has to be formatted. This is done using two MS-DOS programs, FDISK and HDINSTAL, in the following way:

2. Type:

FDISK

and enter the number 1 to Create a DOS Part it ion. When asked whether you wish to use all the fixed disc, answer YES. Once the partition has been created you have to re-boot the MS-DOS system. The boot disc should still be in the drive s0 press any key. To format the disc and copy the MS-DOS system files, type:

HDINSTAL

You now have a complete MS-DOS system installed On your hard disc. From now on, you do not need the floppy discs.

#### RUNNING THE EMULATOR

Type: \*DIR :4 \*PC.Emulate

At the Insert MS-DOS Boot Disk prompt, do not put a floppy disc in the drive, just press the space bar. MS-DOS will be booted from the hard disc. You can use drive C (the hard disc) in the same way as drives A or B.

#### **APPENDIX A - BIBLIOGRAPHY**

For further information concerning MS-DOS, you may find the following books of

interest: ABC's of MS-DOS by A R Miller, published by Sybex.

*IBM PC: An introduction to the operating system, BASIC programming and application* by L Goldstein, published by Prentice-Hall.

IBM PC-DOS handbook by R A King, published by Sybex.

*The power of running PC/DOS: Includes versions 3.2* by C Siechert and C Wood, published by Management Information Source.

Understanding MS-DOS by K O'Day, published by Sams.